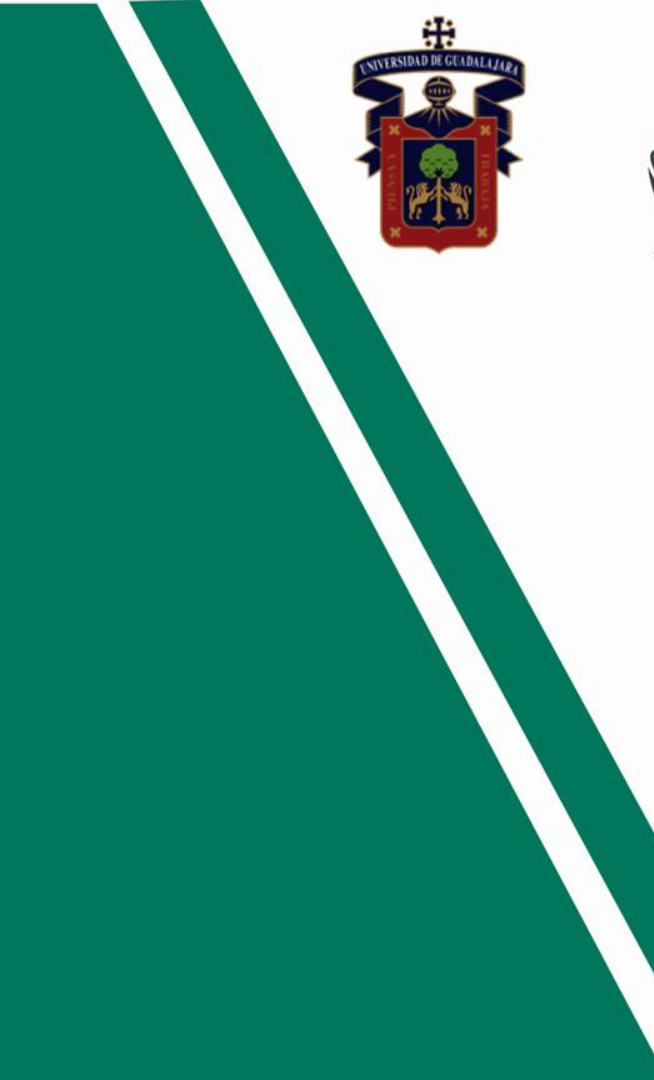

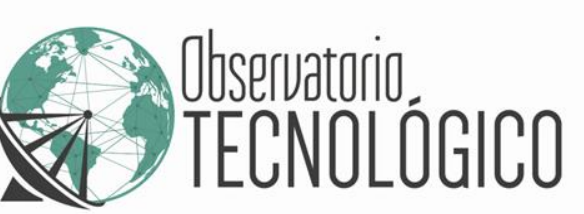

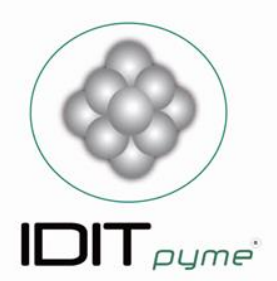

## Manual Básico de uso de PayPal

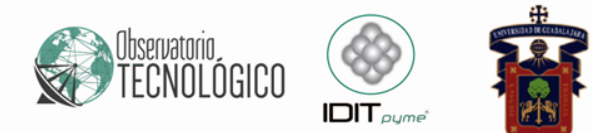

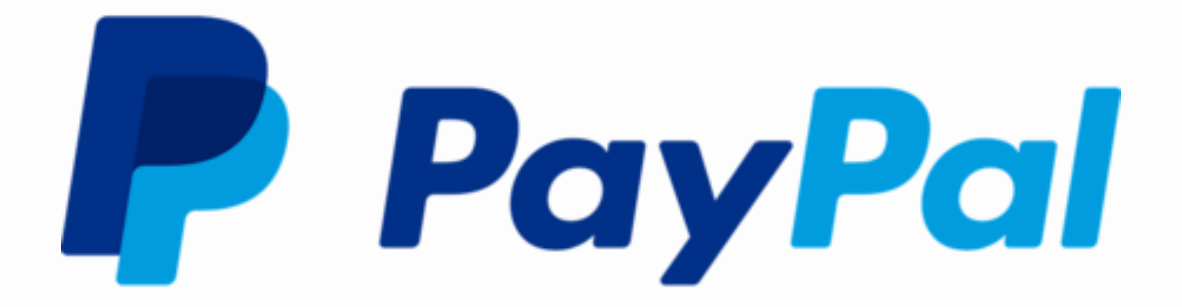

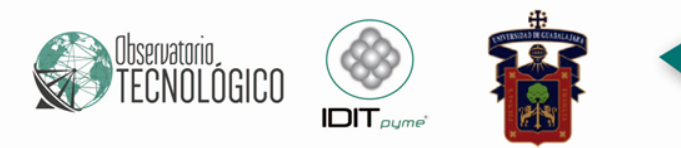

## ¿Qué es?

PayPal Holdings, Inc. es una empresa estadounidense que opera en casi todo el mundo un sistema de pagos en línea que soporta transferencias de dinero entre usuarios y sirve como una alternativa electrónica a los métodos de pago tradicionales como cheques y giros postales.

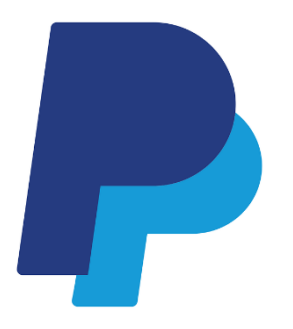

www.paypal.com

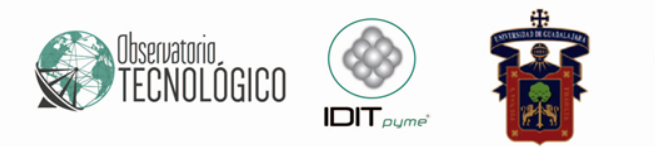

## ¿Cómo se usa?

• Paso 1

De Clic en el botón que se encuentra en la parte superior derecha

#### Abrir cuenta

#### • Paso 2

De Clic en el botón para crear su cuenta de Negocios

Continuar

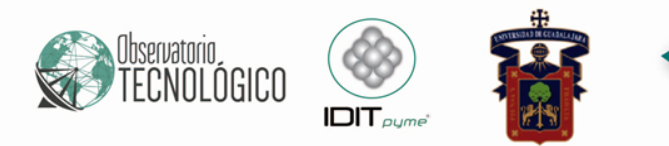

#### • Paso 3

Seleccione en qué parte le gustaría recibir pagos en línea:

- ✓ En mi sitio web
- ✓ Por email, redes sociales y otros
- ✓ Por medio de un Marketplace

#### • Paso 4

Seleccione sus ventas mensuales estimadas por internet

• Paso 5

Seleccione si esta dispuesto o no a recibir pagos a meses sin intereses

Siguiente

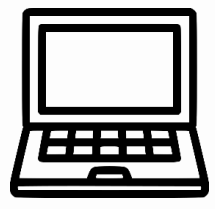

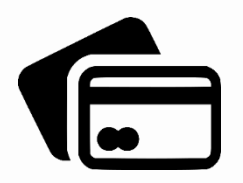

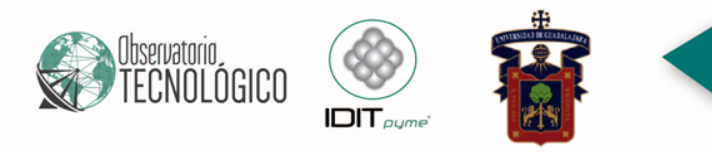

• Paso 6

Agregue un correo electrónico

• Paso 7

Cree una contraseña de al menos 8 caracteres

#### Proporcione información acerca de su empresa

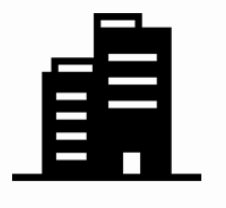

Nombre

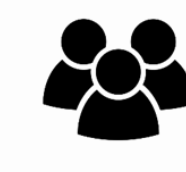

Razón social

G

Teléfono

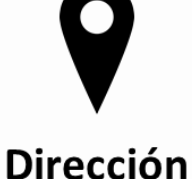

□ Acepte uso de Condiciones y Privacidad

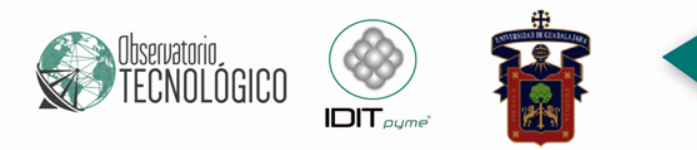

• Paso 8

Agregue algunos datos personales

• Paso 9

Presione el botón

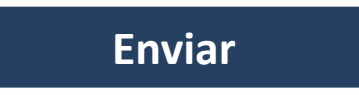

### Una vez creada y configurada su cuenta PayPal

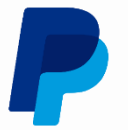

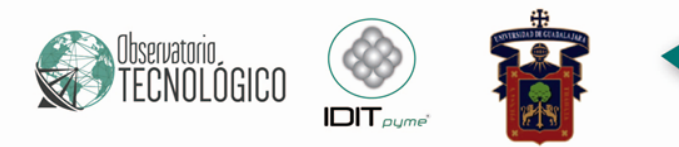

## Vende alrededor del mundo y recibe pagos en tu sitio web, app, o correo electrónico.

- Recibe pagos con tarjetas de crédito y débito o con saldo PayPal.
- ✓ Protégete de contra cargos y cancelaciones con nuestra política de Protección al Vendedor.
- Vende en más de 200 países a millones de usuarios activos de PayPal.

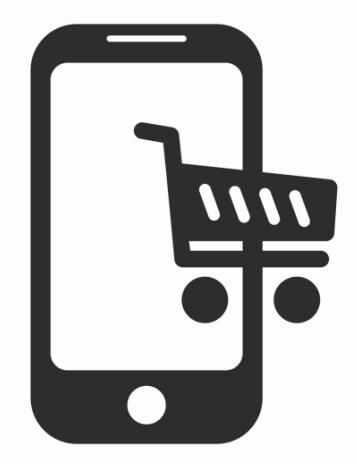

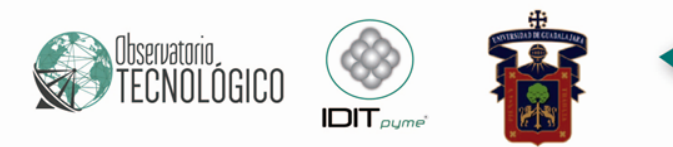

#### ¿Cómo Recibir pagos en PayPal?

- 1. Desglose la opción Herramienta.
- 2. Seleccione la opción Solicitar pago.
- 3. Ingrese el correo electrónico del cliente o clientes.
- 4. Agregue el monto en peso mexicano.
- 5. Por último, de Clic en el botón.

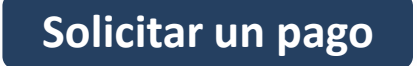

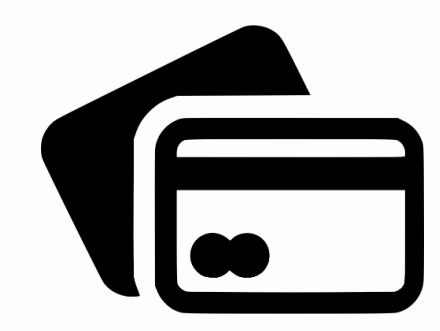

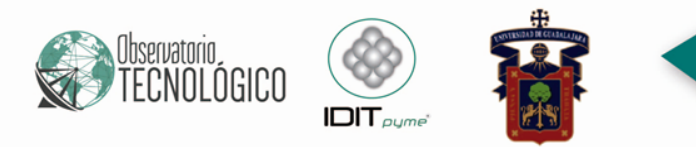

6. Le llegará un correo electrónico a su cliente, con un formulario a llenar sobre los datos de su tarjeta.

7. Al dar clic se abonará el saldo a su cuenta PayPal.

Enviar el pago

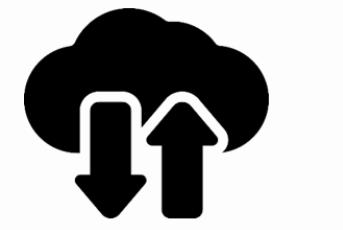

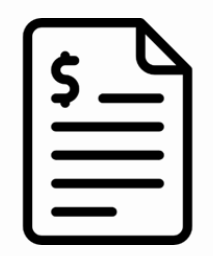

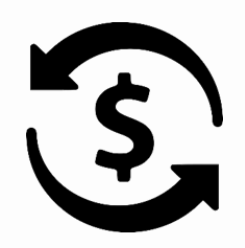

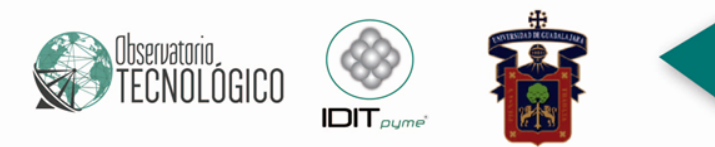

#### ¿Cómo retirar tu dinero en PayPal?

- Agregue una cuenta bancaria en la Opción Cartera (Asociar una cuenta bancaria).
- 2. Verifique sus datos personales.

Aceptar y asociar

- 3. De Clic en la opción **"Retirar fondos"** y agregue el monto a retirar.
- 4. Seleccione la cuenta bancaria (en caso de haber asociado varias cuentas)

Continuar

La transferencia habrá terminado aproximadamente en 3 o 5 días hábiles.

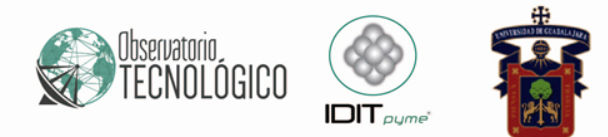

# LISTO!

Manual realizado por IDITpyme